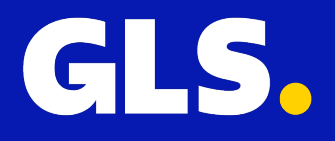

INSTALLATIEHANDLEIDING VOOR Shopify

## Installatie

Ga in het Shopify Admin Panel naar de sectie "Apps" en zoek naar GLS Verzending (Nederland) of klik hier om naar de Shopify app store te gaan.

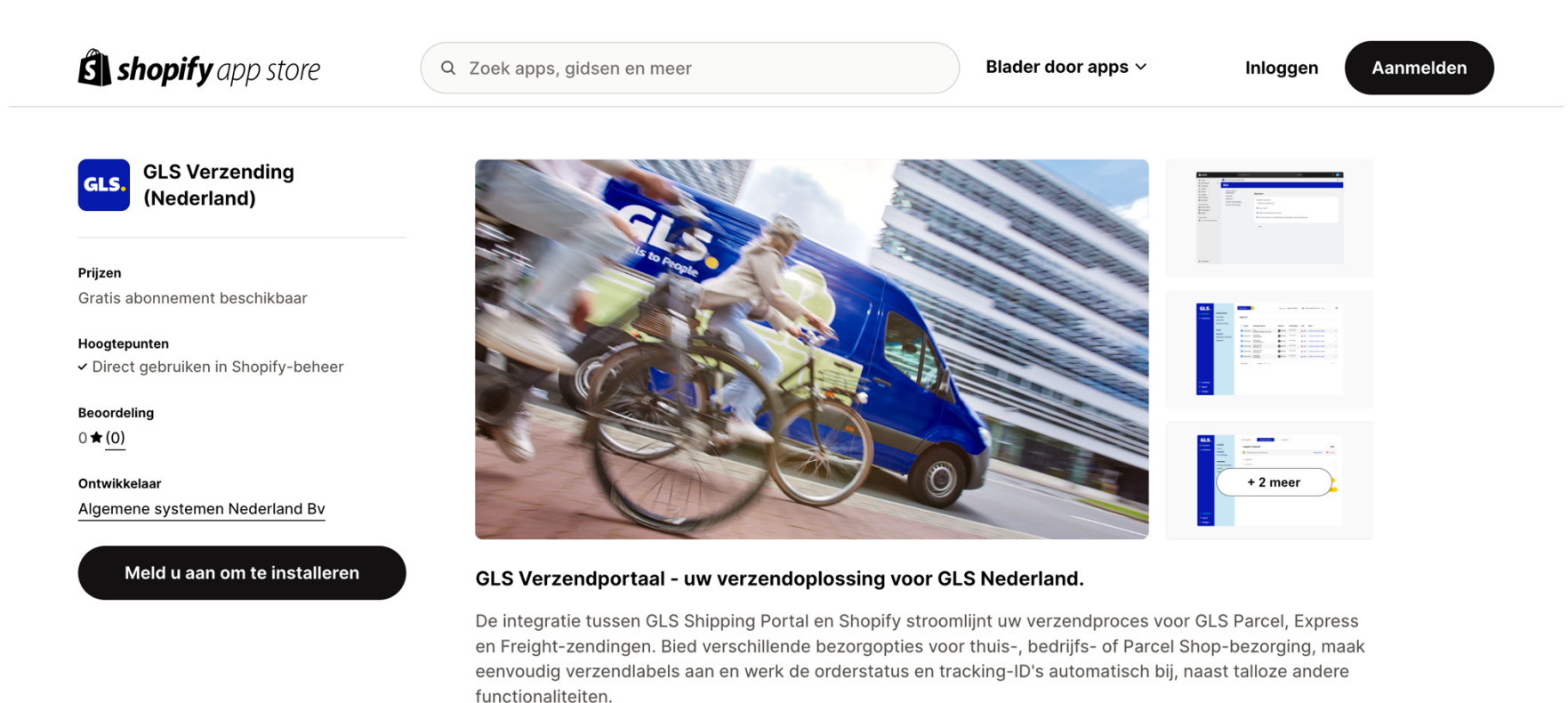

- Maak eenvoudig verzendlabels voor GLS Parcel, Express en Freight
- Verzendlabels naar elk adres in Nederland en wereldwijd
- Verzenden naar bedrijfs- en huisadressen of Parcel Shop-locaties
- Bespaar tijd bij de verwerking door regels te gebruiken
- Automatische synchronisatie van orderstatus en tracking-ID

Documenttypen

Facturen, Afleverbonnen, Douanedocumenten, Pakbonnen, Verzendlabels

Klik op "Installeren" en accepteer alle rechten voor de plug-in.

| <b>É</b> shopify                                                   |   | Q Zoekopdracht                                                                                                    | ж к       | ې واد واد |
|--------------------------------------------------------------------|---|----------------------------------------------------------------------------------------------------|-----------|-----------|
| <ul> <li>Thuis</li> <li>Bestellingen</li> <li>Producten</li> </ul> | 6 | App installeren                                                                                                   |           |           |
| <ul> <li>Klanten</li> <li>Inhoud</li> <li>Analyse</li> </ul>       |   | GLS. GLS Shipping (Nederland)<br>General Logistics Systems Nederland bv                                           |           |           |
| <ul><li>Marketing</li><li>Kortingen</li></ul>                      |   | Deze app heeft toegang nodig tot:<br>Persoonlijke gegevens bekijken                                               |           |           |
| Verkoopkanalen<br>Conline winkel<br>Verkooppunt<br>Winkel          | > | Klanten, winkeleigenaar<br>Winkelgegevens bekijken en bewerken<br>Klanten, producten, bestellingen, online winkel | ~         |           |
| Toepassingen  ① Apps toevoegen                                     | > |                                                                                                    | Annuleren |           |
|                                                                    |   |                                                                                                    |           |           |
|                                                                    |   |                                                                                                    |           |           |
|                                                                    |   |                                                                                                    |           |           |
| 🏟 Instellingen                                                     |   |                                                                                                    |           |           |

# Snelle installatie

Na de correcte installatie heb je toegang tot de instellingen van de plug-in, in het linkerdeel van het Shopify Apps gedeelte.

Als alternatief kun je de <u>shipping portal</u> openen (https://shipping.gls.nl) en vervolgens **naar Instellingen > Integraties > Integratiedetails** gaan om alle instellingen van je shop te bevestigen.

Voor jouw gemak hebben we standaardinstellingen gemaakt.

## Shopify plugin instellingen overzicht

| ŝ shopify                                                                                                    | Q Zoekopdracht                                                                                                   | ж К                                                                                                    | င္ <mark>gis</mark> GLS |
|----------------------------------------------------------------------------------------------------|----------------------------------------------------------------------------------------------------|----------------------------------------------------------------------------------------------------|-------------------------|
| <ul> <li>Thuis</li> <li>Bestellingen</li> <li>6</li> </ul>                                                                                                    | GLS Shipping (Netherlands)                                                                                       |                                                                                                    | ¥                       |
| <ul> <li>Destemingen o</li> <li>Producten</li> <li>Klanten</li> <li>Inhoud</li> <li>Analyse</li> <li>Marketing</li> <li>Kortingen</li> <li>Verkoopkanalen</li> <li>Online winkel</li> <li>Verkooppunt</li> <li>Winkel</li> <li>Toepassingen</li> <li>GLS Shipping (Netherlands)</li> </ul> | GLS.<br>Welkom bij GLS<br>Netherlands<br>Algemeen<br>Advanced<br>Activeer Verzendregels<br>Activeer Parcel Shops | Algemeen         Integratie / Shopnaam         gsnldemo.msyshopify.com         Image: Shop is actief         Image: Update de trackingcode in de shop         Image: Image: Image |                         |
| 🏟 Instellingen                                                                                                    |                                                                                                    |                                                                                                    |                         |

## Shopify plugin instellingen overzicht

| GLS.                                              |                                                         | Alle integraties Integratie details Key beheer          |                                      |
|---------------------------------------------------|---------------------------------------------------------|---------------------------------------------------------|--------------------------------------|
| 🗔 Verzenden 🕢 Katistieken                         | ALGEMEEN<br>Account<br>Integraties<br>Printinstellingen | Integratie / Shopnaam Shopify: glsnl.demo.myshopify.com | Actie<br>Verberg details • Verwijder |
| Print<br>VERZ<br>Stand<br>Rulei                   | VERZENDING<br>Standaard Instellingen<br>Rulebook        | + Algemeen<br>+ Advanced<br>+ Activeer Verzendregels    |                                      |
|                                                   | Adreslijst<br><b>TRACK &amp; TRACE</b><br>Email         | + Activeer Parcel Shops                                 | Update                               |
|                                                   |                                                         |                                                         | Voeg een shop toe                    |
|                                                   |                                                         |                                                         |                                      |
| <ul> <li>Instellingen</li> <li>Support</li> </ul> |                                                         |                                                         |                                      |
| 🕞 Uitloggen                                       |                                                         |                                                         |                                      |

### Standaard instellingen

Op het tabblad **Standaard instellingen** vind je de volgende instellingen:

#### Integratie / Shopnaam

Je shopdomein (check alsjeblieft dat het my.shopify.com bevat)

#### Shop is actief

Standaard staat deze optie aan, zodat je webwinkel kan communiceren met GLS Shipping (Nederland) en Shopify.

#### Update de trackingcode in de shop

Deze optie communiceert je tracking ID terug naar je webshop nadat je de label(s) voor je bestelling(en) hebt gemaakt in het GLS Shipping (Netherlands) platform. Standaard staat deze optie aan.

#### Ik heb mijn checkout- en bestellingsoverzichtspagina nog niet gemigreerd

Je moet deze optie alleen inschakelen als je niet hebt geklikt om de checkout en bedankpagina's te upgraden naar de Checkout Extensibility in je Shopify shop.

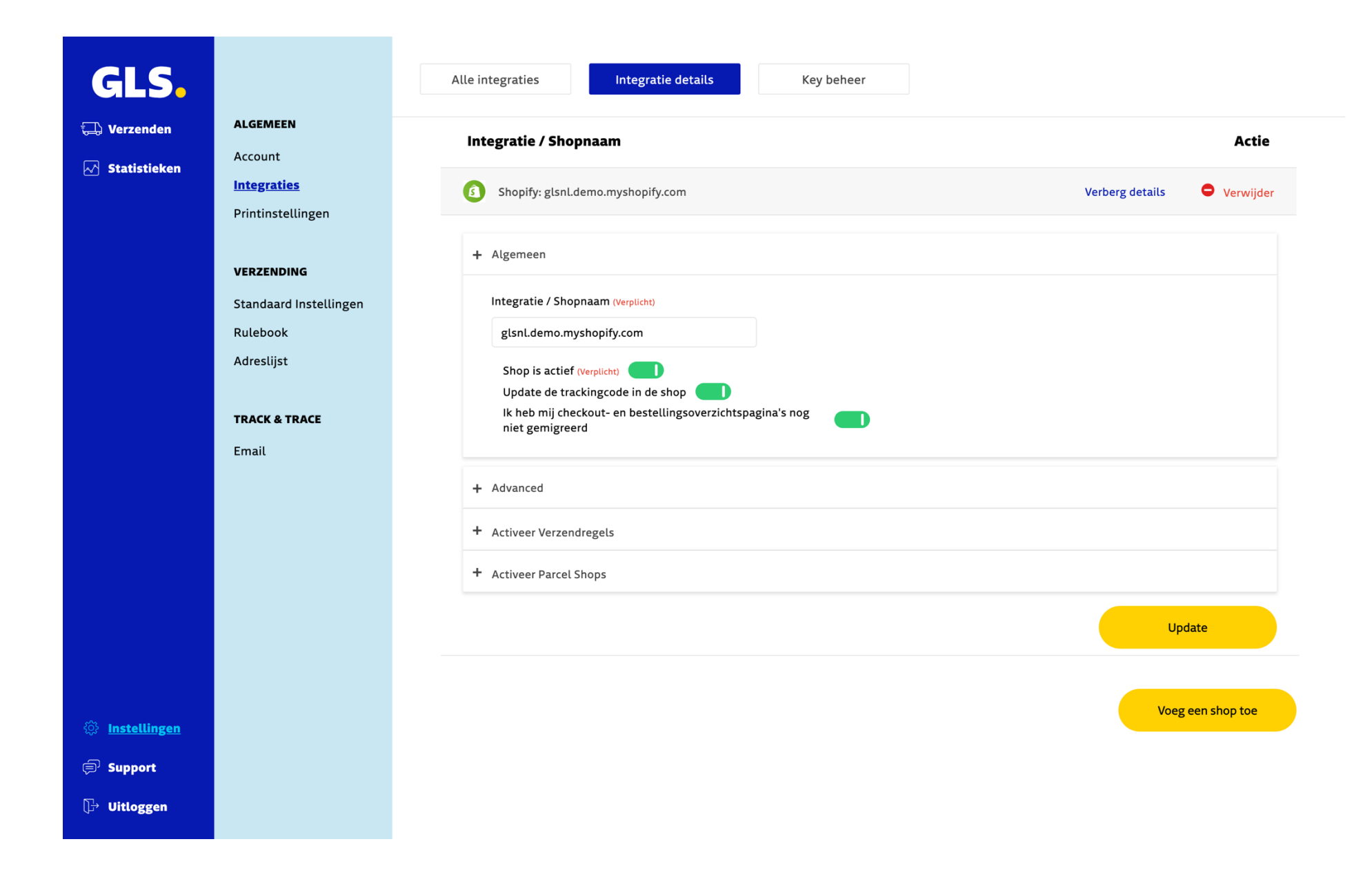

### Geavanceerde instellingen

In het tabblad Geavanceerde instellingen vind je de volgende instellingen:

#### Wanneer worden orders geïmporteerd?

Bij het configureren van de instellingen voor het importeren van bestellingen kun je kiezen uit drie opties:

#### • Alleen handmatige import gebruiken:

Selecteer deze optie als je liever handmatig orders importeert. Bestellingen worden niet automatisch geïmporteerd; je moet het importproces zelf opstarten.

• Wanneer de order wordt aangemaakt:

Kies deze optie om orders automatisch te importeren zodra ze worden aangemaakt in je systeem. Het importeren vindt alleen plaats op het moment dat de order wordt aangemaakt.

• Wanneer de order wijzigt:

Kies voor deze optie om bestellingen niet alleen automatisch te importeren wanneer ze worden aangemaakt, maar ook wanneer er wijzigingen in worden aangebracht. Updates worden echter alleen geïmporteerd totdat er een label voor de order is aangemaakt. Zodra een label is aangemaakt, worden verdere updates niet meer automatisch geïmporteerd.

#### Onbekende verzendmethoden uitsluiten

Deze optie is standaard uitgeschakeld. Als je meer dan één verzendmethode hebt aangemaakt in je winkel, kun je door onbekende verzendmethoden uit te sluiten voorkomen dat bestellingen die betrekking hebben op verzendmethoden voor lokale bezorging en lokaal afhalen (dit zijn aparte verzendmethoden die in Shopify zijn geconfigureerd) worden geïmporteerd naar het GLS Shipping (Nederland) platform.

#### Gearchiveerde bestellingen uitsluiten

Deze optie is standaard actief, om te voorkomen dat eerdere bestellingen die je mogelijk in je winkel hebt staan elkaar overlappen, worden alle bestellingen die handmatig gearchiveerd, betaald of voldaan zijn niet geïmporteerd.

#### Bij het bijwerken van de fulfilmentstatus itemupdates negeren

Als je deze optie activeert, wordt de uitvoerende status bijgewerkt zonder de artikelgegevens te beïnvloeden. Dit voorkomt problemen voor klanten die hun winkel niet goed kunnen configureren of Shopify niet gebruiken voor voorraadbeheer. Dit voorkomt onnodige complicaties.

#### Welke status wordt ingesteld bij levering

Met deze optie kun je aangeven welke status wordt toegekend aan je bestelling na levering. Je kunt deze optie leeg laten of de optie 'geleverd' selecteren.

#### **Standaard locatie**

Bij deze optie kun je een standaardlocatie opgeven die als fallback werkt. Als aan de bestelling geen locatie is toegewezen, wordt de hier geselecteerde locatie als standaard gebruikt.

#### Orders met status importeren

In dit gedeelte kun je aangeven welk type orders automatisch worden geïmporteerd en welke status ze hebben.

Standaard hebben we de betaalde en nog niet uitgevoerde bestellingen geactiveerd, wat betekent dat alle bestellingen die betaald zijn maar geen verzendlabel hebben automatisch worden geïmporteerd en het enige wat nodig is, is het afdrukken van het label in het GLS Shipping (Nederland) platform of in de Shopify backoffice.

| GLS.                                            |                                                                | Alle integraties     Integratie details     Key beheer                                                                                                    |
|-------------------------------------------------|----------------------------------------------------------------|----------------------------------------------------------------------------------------------------|
| 긃 Verzenden                                     | ALGEMEEN<br>Account<br><u>Integraties</u><br>Printinstellingen | Integratie / Shopnaam Actie                                                                                                    |
| 🔊 Statistieken                                  |                                                                | Shopify: glsnl.demo.myshopify.com Verberg details 🗢 Verwijder                                                                                                    |
|                                                 | VERZENDING                                                     | + Algemeen<br>+ Advanced                                                                                                    |
| Standaard Instellinge<br>Rulebook<br>Adreslijst |                                                                | Negeer gearchiveerde bestellingen (zowel handmatig gearchiveerd als<br>Wanneer worden de orders geïmporteerd? betaald en verzonden)                                                                                                    |
|                                                 | <b>TRACK &amp; TRACE</b><br>Email                              | Als de order status veranderd<br>Exclude Unknown Shipping Methods<br>When updating fulfillment status ignore item updates                                                                                                    |
|                                                 |                                                                | Welke orderstatus wordt teruggestuurd na aflevering?       Standaard verzendlocatie In geval aan de order geen verzendlocatie gekoppeld is, versturen wij deze locatie in de terugkoppeling naar Shopify         Afgeleverd       My Custom Location |
|                                                 |                                                                | Importeer Orders met Status                                                                                                    |
|                                                 |                                                                | Importeer enkel verzendingen met de onderstaande status Betaalstatus Status orderverwerking                                                                                                    |
| ې Instellingen                                  |                                                                | GeautoriseerdOVervuldOIn behandelingONiet VervuldO                                                                                                    |
| ⊜ Support                                       |                                                                | Gedeeltelijk betaald O Gedeeltelijk vervuld O Gedeeltelijk vervuld O                                                                                                    |
|                                                 |                                                                |                                                                                                    |

### Verzendregels

Op het tabblad Verzendregels word je doorverwezen naar de pagina met verzendregels.

Met de rulebook kun je regels maken die bepalen welke verzendoplossing en/of extra optie moet worden gebruikt voor elk type verzending dat afkomstig is van een online shop of CSV-import.

Het is belangrijk om te weten dat verzendmethoden (verzendbeschrijving en verzendwaarde gepresenteerd aan de klant bij het uitchecken) worden geconfigureerd in de online shop. De regels toewijzen de gewenste verzendoplossing en/of extra opties aan elk van deze methoden.

De basisprincipes voor het gebruik van de verzendregels zijn als volgt:

- Regels die zijn aangemaakt in het rulebook zijn cumulatief, dus de volgorde waarin ze worden opgeslagen is belangrijk.
- Je moet speciale aandacht besteden aan tegenstrijdige regels. In dat geval kun je meer verzendkenmerken toevoegen om de regels uniek te maken of de Stop Verwerking voorwaarde gebruiken om te voorkomen dat een regel overlapt met een andere.
- Regels zijn gebaseerd op één of meer kenmerken van de zending. Er kunnen regels worden gemaakt waarbij alle geselecteerde kenmerken aanwezig moeten zijn (Alle) of slechts enkele (Alle);

| GLS.                                                                 |                                                                                                    | Alle integraties Integratie details Key beheer                                                                                                    |
|----------------------------------------------------------------------|----------------------------------------------------------------------------------------------------|----------------------------------------------------------------------------------------------------|
| <ul> <li>↓ Verzenden</li> <li>✓ Statistieken</li> </ul>              | ALGEMEEN<br>Account<br>Integraties<br>Printinstellingen<br>VERZENDING<br>Standaard Instellingen<br>Rulebook<br>Adreslijst | Integratie / Shopnaam   Image: Shopify: glsnl.demo.myshopify.com   Verberg details   Verberg details   + Algemeen   + Advanced   + Activeer Verzendregels   Voor het automatiseren van verzendkeuzes, op basis van bestemming, gewicht, verzendmethode, tijd of andere variabelen, gebruik je het Rulebook |
|                                                                      | TRACK & TRACE<br>Email                                                                                                    | + Activeer Parcel Shops Update Voeg een shop toe                                                                                                    |
| <ul> <li>Instellingen</li> <li>Support</li> <li>Uitloggen</li> </ul> |                                                                                                    |                                                                                                    |

| GLS.                  |                                                                                     | Rulebook                                                                                |
|-----------------------|-------------------------------------------------------------------------------------|-----------------------------------------------------------------------------------------|
| 🗔 Verzenden           | ALGEMEEN                                                                            |                                                                                         |
| Statistieken          | Account<br>Integraties<br>Printinstellingen<br>VERZENDING<br>Standaard Instellingen | Rule editor   Rule naam (Verplicht)   Binnenlandse zending Rule   Voorwaarden           |
|                       | Adreslijst<br>TRACK & TRACE                                                         | Één of meerdere<br>Geen enkele<br>Altijd uitvoeren<br>Voer dan de volgende actie(s) uit |
|                       | Email                                                                               | Terug Opslaan                                                                           |
| ن <u>Instellingen</u> |                                                                                     |                                                                                         |
| 🗐 Support             |                                                                                     |                                                                                         |
| D Uitloggen           |                                                                                     |                                                                                         |

De **kenmerken** die de regel triggeren zijn divers en kunnen betrekking hebben op tijd, datum, waarde, gewicht, het land van bestemming en de zone.

| GLS.                                                                 |                                                                                                    | Rulebook                                                                                                    |  |
|----------------------------------------------------------------------|----------------------------------------------------------------------------------------------------|----------------------------------------------------------------------------------------------------|--|
| 🗔 Verzenden                                                          | ALGEMEEN                                                                                                    |                                                                                                    |  |
| ↓ Verzenden                                                          | ALGEMEEN<br>Account<br>Integraties<br>Printinstellingen<br>VERZENDING<br>Standaard Instellingen<br>Rulebook<br>Adreslijst<br>TRACK & TRACE<br>Email | Rule aditor     Rule nam (verplent)   Isinnenlandse zending Rule     Voorwaarden     Als Alle       Iand ontvanger    Extra optie     Uit     Iand zone ontvanger     Extra optie     Uit     Iand ontvanger     Extra optie     Uit     Iand ontvanger     Extra optie     Uit     Iand ontvanger     Extra optie     Uit      Iand ontvanger     Extra optie     Iand ontvanger     Iand ontvanger     Iand is (getijk aan)       Iand is (getijk aan)       Iand is (getijk aan)       Iand is (getijk aan)                                                                                                 < |  |
| <ul> <li>Instellingen</li> <li>Support</li> <li>Uitloggen</li> </ul> |                                                                                                    |                                                                                                    |  |

Er kan een **operator** worden gedefinieerd op basis van de geselecteerde kenmerken (de meest voorkomende zijn de operatoren "is", "is niet", "bevat" en "bevat niet").

| GLS.                                                                 |                                                                                                    | Rulebook                                                                                                    |  |
|----------------------------------------------------------------------|----------------------------------------------------------------------------------------------------|----------------------------------------------------------------------------------------------------|--|
| ↓ Verzenden ✓ Statistieken                                           | ALGEMEEN<br>Account<br>Integraties<br>Printinstellingen<br>VERZENDING<br>Standaard Instellingen<br>Rulebook<br>Adreslijst<br>TRACK & TRACE<br>Email | Rule addition     Rule nami (veptich)     Immendandse zending Rule     Vorwaarden       Immendandse zending Rule      Vorwaarden      Immendandse zending Rule     Immendandse zending Rule     Vorwaarden      Immendandse zending Rule     Immendandse zending Rule     Immendand |  |
| <ul> <li>Instellingen</li> <li>Support</li> <li>Uitloggen</li> </ul> |                                                                                                    |                                                                                                    |  |

Er kan een **actie** worden geselecteerd om toe te passen wanneer de voorwaarde is bereikt. De meest voorkomende is Carrier / Extra Optie waarmee de verzendoplossing en Extra Optie kunnen worden gekozen om toe te passen, "Stop proces" dat belangrijk is in geval van tegenstrijdige regels en "Negeer zending voor import" dat wordt gebruikt wanneer de verzending niet moet worden geïmporteerd (bijv. Store pickup).

| GLS.                                                                 |                                                                                                    | Rulebook                                                                                                    |  |
|----------------------------------------------------------------------|----------------------------------------------------------------------------------------------------|----------------------------------------------------------------------------------------------------|--|
| 🖵 Verzenden                                                          | ALGEMEEN<br>Account<br>Integraties<br>Printinstellingen<br>VERZENDING<br>Standaard Instellingen<br>Rulebook<br>Adreslijst<br>TRACK & TRACE<br>Email | Rule editor   Rule naam (Verplicht)   Binnenlandse zending Rule   Voorwaarden   Als                                                                                                    |  |
|                                                                      |                                                                                                    | <ul> <li>is (gelijk aan) </li> <li>is (gelijk aan) </li> <li>is (gelijk aan) </li> <li>is (gelijk aan) </li> <li>tra optie</li> <li>Negeer zending voor import</li> <li>Stop proces</li> </ul> |  |
| <ul> <li>Instellingen</li> <li>Support</li> <li>Uitloggen</li> </ul> |                                                                                                    |                                                                                                    |  |

Meerdere voorwaarden kunnen worden gecombineerd om een regel te definiëren

| GLS.                     |                        | Rulebook                              |
|--------------------------|------------------------|---------------------------------------|
| 🗔 Verzenden              | ALGEMEEN               |                                       |
| 🖂 Statistieken           | Account<br>Integraties | Rule editor                           |
|                          | Printinstellingen      | Rule naam (Verplicht)                 |
|                          | VERZENDING             | bimentanose zenoing kute              |
|                          | Standaard Instellingen | Voorwaarden                           |
|                          | <u>Rulebook</u>        | Als ✓ Alle<br>Één of meerdere         |
|                          | Adreslijst             | - Geen enkele<br>Altijd uitvoeren - + |
|                          | TRACK & TRACE          | Voer dan de volgende actie(s) uit     |
|                          | Email                  | - v is (gelijk aan) v                 |
|                          |                        | Terug Opslaan                         |
|                          |                        |                                       |
|                          |                        |                                       |
|                          |                        |                                       |
|                          |                        |                                       |
| ст.<br>                  |                        |                                       |
| ्रिः <u>Instellingen</u> |                        |                                       |
| Support                  |                        |                                       |
| 🕞 Uitloggen              |                        |                                       |

### Voorbeeld van een verzendregel

De configuratie van verzendregels hangt af van de winkelconfiguratie.

Voorbeelden:

Laten we een verzendregel illustreren met het voorbeeld van een regel die is gemaakt voor een **specifieke "Shop"** (Shopify) en gebaseerd op een **specifieke "Verzendmethode naam"** van de webshop (Zaterdag levering) waarop ik een specifiek product en optie wil genereren.

- Bij het maken van deze eenvoudige regel zijn de geselecteerde kenmerken "Shop" en "Verzendmethode naam".

- Voor de **operators** moet het gebruik van "is (gelijk aan)" voor het kenmerk "Verzendmethode naam" <u>overeenkomen met</u> de verzendmethode naam die is aangemaakt in Shopify (d.w.z. Zaterdag bezorging). Als alternatief kan de operator "bevat" worden gebruikt met een specifieke term (bijv. zaterdag) die <u>minder beperkend</u> is, maar ook minder nauwkeurig.

- In de actie moet je de gewenste "Extra optie" selecteren, en als je GLS contract meer dan één service bevat.

| ALGEMEEN               |                                                                |                     |                                                  |     |
|------------------------|----------------------------------------------------------------|---------------------|--------------------------------------------------|-----|
| Account                | Rule editor                                                    |                     |                                                  |     |
| Integraties            |                                                                |                     |                                                  |     |
| Printinstellingen      | Rule naam (Verplicht)                                          |                     |                                                  |     |
|                        | Binnenlandse zending Rule                                      |                     |                                                  |     |
| VERZENDING             | Voorwaarden                                                    |                     |                                                  |     |
| Standaard Instellingen |                                                                |                     |                                                  |     |
| Adrocliist             |                                                                |                     |                                                  |     |
| Auresujst              | Shop                                                           | is (gelijk aan) 🗸   | Shopify - glsnldemo.myshopify.com                | ~ - |
| TRACK & TRACE          | Verzendmethode naam 🥆                                          | is (gelijk aan) 🗸   | Levering op zaterdag                             | -   |
| Fmail                  | -                                                              | is (gelijk aan) 🗸   |                                                  | -   |
| Lindit                 | Voer dan de volgende actie                                     | s) uit              |                                                  |     |
|                        | Extra optie                                                    | is (gelijk aan) 🗸 🗸 | Zaterdaglevering (NL)                            | ~ - |
|                        | Nog een extra optie                                            | is (gelijk aan) 🗸 🗸 | Voeg extra Shop Return service label toe (NL/EU) | ~ - |
|                        | <b>~</b> -                                                     | is (gelijk aan) 🗸 🗸 |                                                  | -   |
|                        | Nog een extra optie<br>Negeer zending voor impo<br>Stop proces | rt                  | Terug                                            | Ops |
|                        |                                                                |                     |                                                  |     |

🕞 Uitloggen

## **Parcel Shops**

In het **tabblad Parcel Shops** bepaal je welke geïmporteerde Shopify verzendmethode gebruikt moet worden voor Parcel Shops. Je kunt ook de checkout van je klanten aanpassen en beslissen of de selectie van een pakket verplicht of optioneel moet zijn.

| GLS.                                           |                                   | Alle integraties Integratie details Key beheer                                                                                                    |                                                       |  |  |  |  |  |
|------------------------------------------------|-----------------------------------|----------------------------------------------------------------------------------------------------|-------------------------------------------------------|--|--|--|--|--|
| 급 Verzenden 🕢 Statistieken                     | ALGEMEEN                          | Integratie / Shopnaam                                                                                                    | Actie                                                 |  |  |  |  |  |
|                                                | Integraties<br>Printinstellingen  | Shopify: glsnl.demo.myshopify.com                                                                                                    | Verberg details • Verwijder                           |  |  |  |  |  |
|                                                | VERZENDING                        | + Algemeen<br>+ Advanced                                                                                                    |                                                       |  |  |  |  |  |
|                                                | Rulebook<br>Adreslijst            | + Activeer Verzendregels                                                                                                    |                                                       |  |  |  |  |  |
|                                                | <b>TRACK &amp; TRACE</b><br>Email | + Activeer Parcel Shops Wil je jouw klanten de mogelijkheid geven een keuze te maken voor levering op een GLS Parcel Shop? Selecteer bij welke gewenste geactiveerd dient te worden. | e verzendmethode deze optie<br>Ververs verzendmethode |  |  |  |  |  |
|                                                |                                   | Verzendmethode Parcel Shop selectie is                                                                                                    | Verwiider                                             |  |  |  |  |  |
|                                                |                                   |                                                                                                    | ) Verwijder                                           |  |  |  |  |  |
|                                                |                                   |                                                                                                    | Update                                                |  |  |  |  |  |
| Instellingen                                   |                                   |                                                                                                    |                                                       |  |  |  |  |  |
| <ul> <li>Support</li> <li>Uitloggen</li> </ul> |                                   |                                                                                                    | Voeg een shop toe                                     |  |  |  |  |  |

# **Uitbreiding voor de Checkout**

Shopify heeft de Checkout Extensibility geïntroduceerd, waarmee je toegang krijgt tot een blok-editor waarmee je het uiterlijk van de checkout-, review-, bedank-, profiel-, bestel- en orderstatuspagina's voor de klant kunt aanpassen.

## Uw upgrade naar Checkout Extensibility is voltooid

- O Uw Checkout-pagina's zijn geüpgraded naar Checkout Extensibility
- O Uw Bedankt- en Bestelstatuspagina's zijn ge
  üpgraded naar Checkout Extensibility Je kanterugdraaientot 28 augustus 2025

Standaard aanpassingen voor de checkout zijn beschikbaar op alle pagina's voor bedrijven met het Shopify Basis-abonnement of hoger. Geavanceerde functies voor het aanpassen van de kassa zijn alleen beschikbaar op het Shopify Plus plan. Starter plannen hebben geen toegang tot deze functie.

## **GLS Shipping (Nederland) Pakketpunt Module**

Shopify bedrijven met een Shopify Plus plan kunnen de GLS Shipping (Nederland) Pakketpunt module toevoegen op de afrekenpagina. Voor alle andere plannen is de module alleen beschikbaar op de "Bedankt" pagina of de "Bestelstatus" pagina.

# Blok-editor voor checkout-uitbreiding - Shopify Plus

Om toegang te krijgen tot de editor voor het extensieblok voor de checkout, moet je naar Instellingen > Uitchecken > Aanpassen gaan in je Shopify backoffice. Om de Parcel Shops aan te bieden moet je de module toevoegen en opslaan, anders wordt deze niet weergegeven.

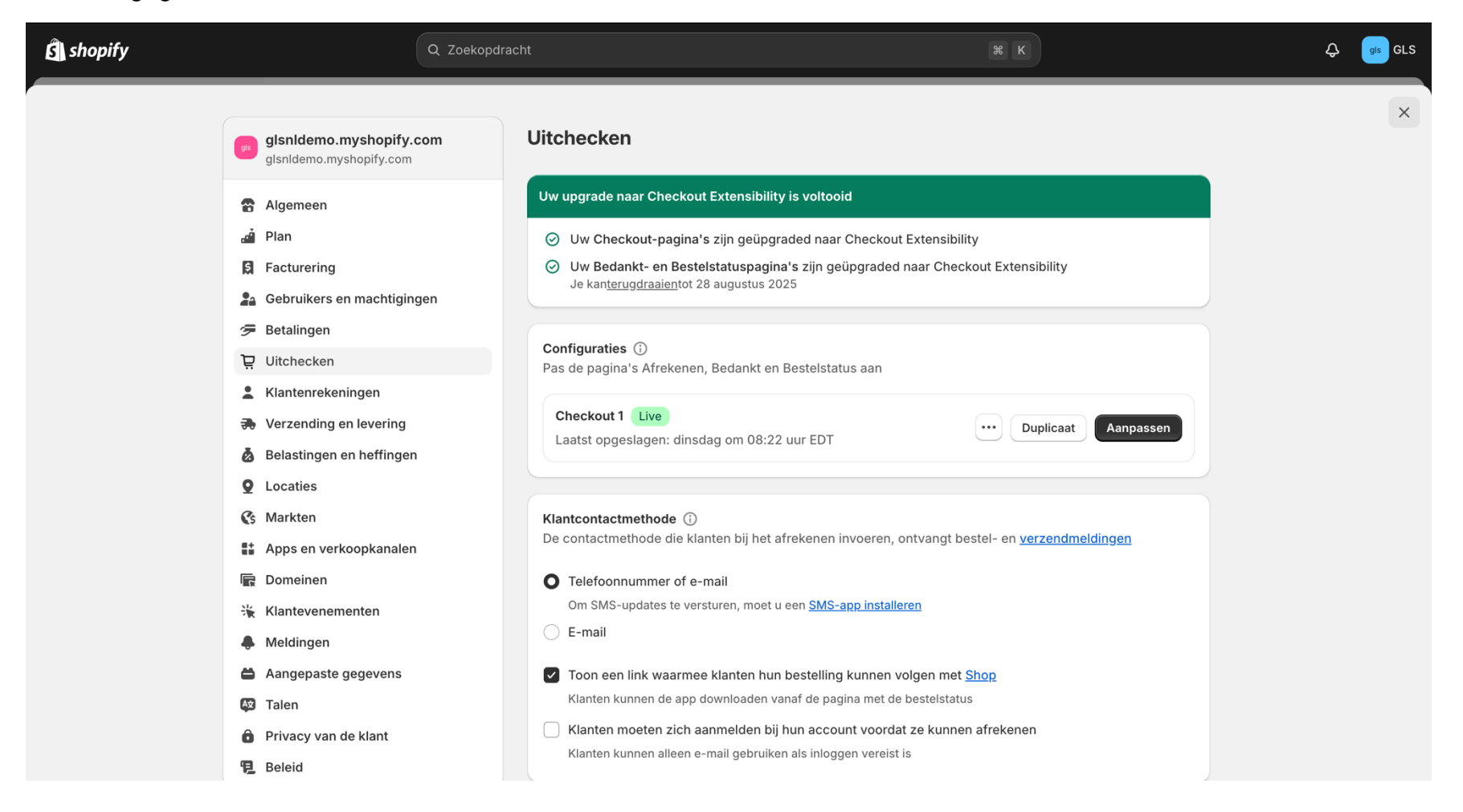

| Ð              | Checkout 1 • Live ···· | ិប្ចុ Uitchecken 🗸                                                                                                    | 및 🖳 🗄 5 ৫ Redden                                                                                                    |
|----------------|------------------------|----------------------------------------------------------------------------------------------------|----------------------------------------------------------------------------------------------------|
| ي<br>چ         | Toepassingen           | GLS Shipping Netherlands                                                                                                    | Ċ                                                                                                    |
| 89<br>88<br>81 | Q Zoekopdracht         | Contact   Email or mobile phone number   lexus.simonis@example.com   mail me with news and offers   Delivery   Country/Region   Netherlands   First name (optional)   Last name   Street   Museumplein   Street   Museumplein   Postal code   1071 DJ   City   Apartment, suite, etc. (optional)   City   Museumplein   Save this information for next time   Stapping method | Image: Construction of the construction of the constru |
|                |                        |                                                                                                    |                                                                                                    |

Om de module GLS Shipping (Nederland) toe te voegen aan je checkout pagina, moet je naar **Apps** gaan in het linkermenu.

| Ð                 | Checkout 1 • Live ····                               | 및 Uitchecken ∨                                                                                                    | 몇 🖵 🗄 5 ở Redden                                                             |
|-------------------|------------------------------------------------------|----------------------------------------------------------------------------------------------------|------------------------------------------------------------------------------|
| ())<br>())<br>()) | Toepassingen                                         | GLS Shipping Netherlands                                                                                                    | டு                                                                           |
| 85                | Q Zoekopdracht<br>Alle Toegevoegd 1<br>GLS Nederland | Contact<br>Email or mobile phone number<br>lexus.simonis@example.com                                                                                                    | The Collection Snowboard: Liquid €749.95                                     |
|                   | ophaalpunten ✓ ↔                                     | Toevoegen aan       ews and offers            Uitchecken             Bedankt             Bestelstatus             First name (optional)          Last name         Simonis         Street         Museumplein            Apartment, suite, etc. (optional)          Postal code         1071 DJ            Save this information for next time          Shipping method            Standard (Example) | Discount code or gift cardApplySubtotal€749.95Shipping€10.00TotalEUR €759.95 |
|                   |                                                      |                                                                                                    |                                                                              |

## Klik op het plusteken en voeg de module toe aan de checkoutpagina.

| Ð             | Checkout 1 • Live ····                                                                                                    | Uitch بِلْ                                         | ecken 🗸       | je g                 | ⊒ 🗄 ਨ ੇ Redden                 |
|---------------|----------------------------------------------------------------------------------------------------|----------------------------------------------------|---------------|----------------------|--------------------------------|
| 0)<br>&&<br># | <ul> <li>c ophaalpunten</li> <li>Afrekengedrag</li> <li>App-blok toevoegen in Shop Pay</li> <li>Secties automatisch uitvouwen om app te tonen</li> </ul> | Shipping method Standard (Example) C pickup-points | €10.00        | The Collection Snowb | ooard: Liquid €749.95<br>Apply |
|               |                                                                                                    | Payment                                            | 0             | Subtotal             | €/49.95<br>€10.00              |
|               |                                                                                                    | All transactions are secure and encrypted.         |               | Total                | EUR <b>€759.95</b>             |
|               |                                                                                                    | Credit card                                        | В             |                      |                                |
|               |                                                                                                    | Card number                                        | ۵             |                      |                                |
|               |                                                                                                    | Expiration date (MM / YY)                          | Security code |                      |                                |
|               |                                                                                                    | Name on card<br>Lexus Simonis                      | ×             |                      |                                |
|               |                                                                                                    | Use shipping address as billing add                | ress          |                      |                                |
|               |                                                                                                    | Pay n<br>Subscription policy                       | DW            |                      |                                |

Zodra de module is toegevoegd, klik je op Opslaan en wordt de module weergegeven op de checkoutpagina.

# Blok-editor voor checkout-uitbreiding - Shopify Basis of hoger

Hier heb je ook toegang tot de editor voor de blokken van de checkout- uitbreiding: Instellingen > Kassa > Aanpassen. Shopify Basis of hoger heeft niet de optie om de checkoutpagina aan te passen met modules.

| Ĵ  | Checkout 1 • Live ····                                                                                                    | י בָּ                                                                | Jitchecken 🗸        | Ë ë O                              | 율 5 Ĉ Redden      |
|----|----------------------------------------------------------------------------------------------------|----------------------------------------------------------------------|---------------------|------------------------------------|-------------------|
| ⊜  | Uitchecken                                                                                                    | GLS Shipping Netherlands                                             |                     |                                    | ¢                 |
| \$ | Aanpassen met app-blokken is niet<br>beschikbaar voor deze pagina. Ga naar om<br>branding aan te passen <u>instellingen</u> . | Contact<br>Email or mobile phone number<br>easton.abbott@example.com |                     | Example Product<br>Example Variant | €20.00            |
|    |                                                                                                    | Email me with news and offers                                        |                     | Subtotal                           | €20.00            |
|    |                                                                                                    |                                                                      |                     | Shipping                           | €10.00            |
|    |                                                                                                    | Delivery                                                             |                     | Estimated taxes ③                  | Calculating       |
|    |                                                                                                    | Country/Region<br>Netherlands                                        | ~                   | Total                              | eur <b>€30.00</b> |
|    |                                                                                                    | First name (optional)<br>Easton                                      | Last name<br>Abbott |                                    |                   |
|    |                                                                                                    | Address<br>Museumplein 6                                             |                     |                                    |                   |
|    |                                                                                                    | Apartment, suite, etc. (optional)                                    |                     |                                    |                   |
|    |                                                                                                    | Postal code<br>1071 DJ                                               | City<br>Amsterdam   |                                    |                   |
|    |                                                                                                    | Save this information for next time                                  |                     |                                    |                   |
|    |                                                                                                    | Shipping method                                                      |                     |                                    |                   |
|    |                                                                                                    | Standard (Example)                                                   | €10.00              |                                    |                   |
|    |                                                                                                    | Payment                                                              |                     |                                    |                   |

Als je de module GLS Shipping (Nederland) wilt toevoegen aan de bedankpagina of de pagina met de bestelstatus, klik je op Voeg app blok toe.

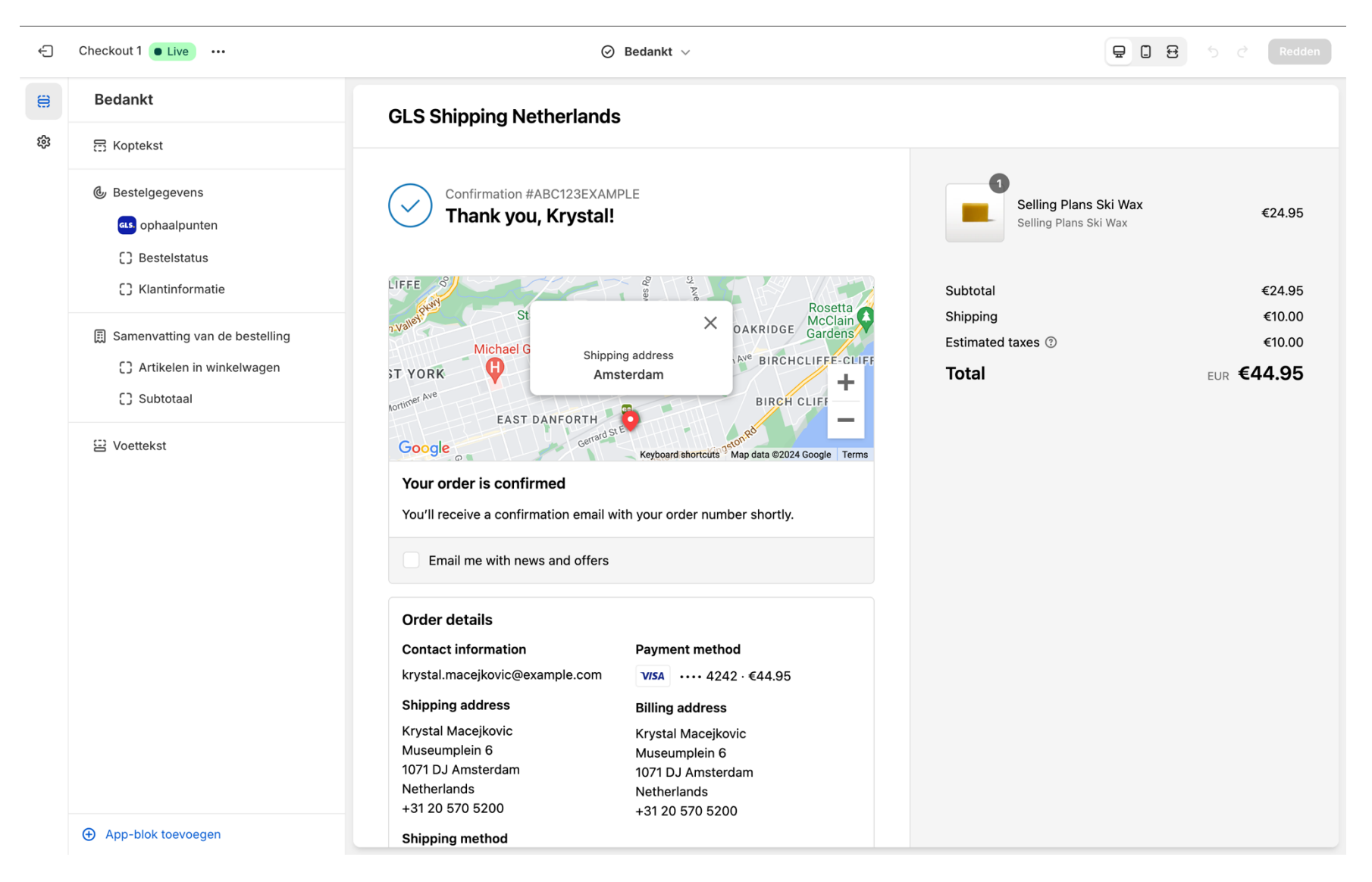

De module GLS Shipping (Nederland) wordt weergegeven en kan worden toegevoegd aan de bedankpagina of de pagina met de bestelstatus, zoals in de afbeelding hieronder. Om het aan de pagina toe te voegen, klik je erop en sla je het op.

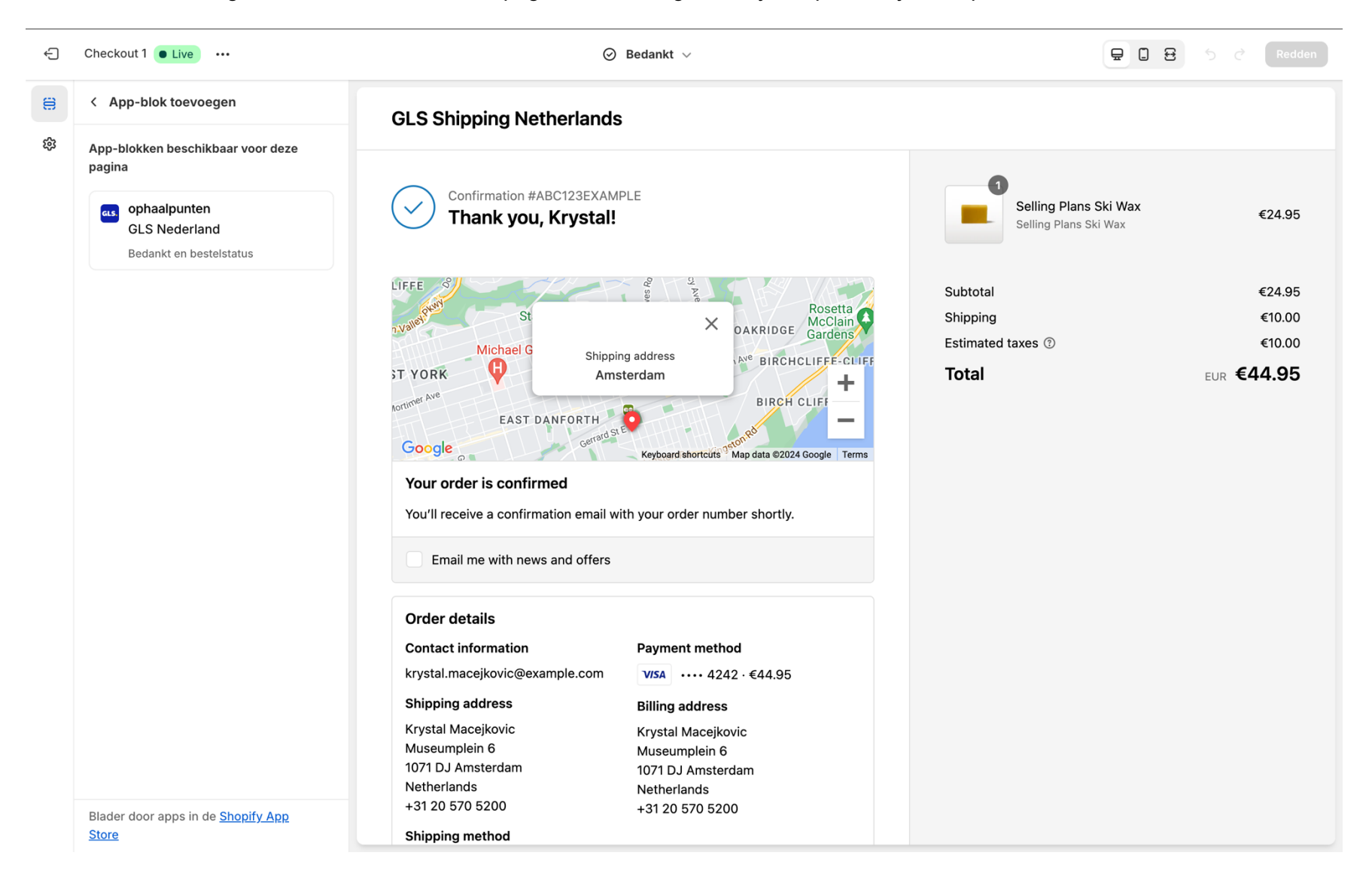

# Andere configuraties

Een extra configuratiegedeelte is uitsluitend beschikbaar in het verzendplatform en niet in Shopify. In dit gedeelte kun je de GLS-producten beter beheren.

## Verzendstandaarden

Op deze pagina kun je verzendstandaarden instellen en standaarddiensten selecteren op basis van je GLS-contract.

| GLS.           |                               | Verzendingsmethode Verzendwijze Andere opties                                                                                                    |
|----------------|-------------------------------|----------------------------------------------------------------------------------------------------|
| 起 Verzenden    | ALGEMEEN                      |                                                                                                    |
| 🐼 Statistieken | Account                       | Verzendwijze                                                                                                    |
|                | Printinstellingen             | Indien je zendingen handmatig aanmaakt en standaard gebruik maakt van een 'Extra optie', selecteer dan de standaard 'Extra optie' behorende bij de<br>verzendwijze. Deze selectie wordt elke keer als je een nieuwe verzending invoert automatisch ingevuld. |
|                | VERZENDING                    |                                                                                                    |
|                | <u>Standaard Instellingen</u> | Extra opties                                                                                                    |
|                | Rulebook                      |                                                                                                    |
|                | Adreslijst                    |                                                                                                    |
|                | TRACK & TRACE                 | Voeg extra Shop Return service label toe (NL/EU)                                                                                                    |
|                | Email                         |                                                                                                    |
|                |                               | Zaterdaglevering (NL)                                                                                                    |
|                |                               |                                                                                                    |
|                |                               | Opslaan                                                                                                    |
|                |                               |                                                                                                    |
|                |                               |                                                                                                    |
| 贷 Instellingen |                               |                                                                                                    |
| 🗐 Support      |                               |                                                                                                    |
| []→ Uitloggen  |                               |                                                                                                    |

## Handmatig importeren vs. Automatisch importeren van bestellingen

Als de optie "**Alleen handmatige import gebruiken**" is geactiveerd bij "Wanneer worden bestellingen geïmporteerd" (Instellingen > Integratie > Integratiedetails > Jouw Shop > Algemeen) moet je op "**Start import**" klikken om je bestellingen te synchroniseren met het GLS Shipping (Nederland) platform, anders worden er geen bestellingen geïmporteerd op het platform.

Op dit moment worden alle bestellingen met een betaal- en fulfillmentstatus zoals ingesteld geïmporteerd naar GLS Shipping (Nederland).

Pas nu kunnen verzendetiketten worden gegenereerd.

Je kunt ook Auto-import gebruiken door de status van "Wanneer orders worden geïmporteerd" aan te passen.

Wij raden aan om orders bij te werken. Als "wanneer worden orders geïmporteerd" is ingesteld op "order bijgewerkt", zal wanneer het adres in Shopify verandert, dit ook veranderen in de app zolang er geen label is aangemaakt voor die order.

| GLS.           |                                                                                                    | Importeer shop zending | en                      |              |
|----------------|----------------------------------------------------------------------------------------------------|------------------------|-------------------------|--------------|
| Uerzenden      | ZENDING MAKEN<br>Handmatig                                                                                                    | Shop                   | Shopnaam                |              |
| M Statistieken | Upload CSV<br>Importeer uit Shop                                                                                                    | Shopify                | glsnldemo.myshopify.com | Start import |
|                | STATUS                                                                                                    |                        |                         |              |
|                | Ingevoerd<br>Aangemeld / Verzonden<br>Afgeleverd                                                                                                    |                        |                         |              |
|                | - All Control of Control of Contr |                        |                         |              |
|                |                                                                                                    |                        |                         |              |
|                |                                                                                                    |                        |                         |              |
|                |                                                                                                    |                        |                         |              |
|                |                                                                                                    |                        |                         |              |
| instellingen   |                                                                                                    |                        |                         |              |
| Uitloggen      |                                                                                                    |                        |                         |              |

# Etiketten maken

Om een etiket voor je bestelling(en) te maken, selecteer je in je shopify backoffice een bestelling en klik je in het rechtermenu op de optie GLS - afdruklabel

| shopify                                          |   |           |           | Q Zoeko   | pdracht      |                 |                                   |         |                        | ж к                 |             |                 |            | ¢             | gls GLS  |
|--------------------------------------------------|---|-----------|-----------|-----------|--------------|-----------------|-----------------------------------|---------|------------------------|---------------------|-------------|-----------------|------------|---------------|----------|
| <ul><li>▲ Thuis</li><li>☑ Bestellingen</li></ul> | 2 | Bestellir | igen:     | Alle loca | aties ~      |                 |                                   |         |                        |                     | Exporteren  | Meer ad         | cties ∨    | Bestelling    | maken    |
| Concepten<br>Verzendlabels                       |   | Alle      | Onvervu   | ld Onbeta | aald Ope     | en Gearchiveerd | +                                 |         |                        |                     |             |                 |            | Q = (         |          |
| Verlaten kassa's                                 |   | 🗖 1 gese  | electeerd |           |              |                 |                                   |         | Afdrukken 🗸            | Verzendlabels maken | Markeer als | r als vervuld B |            | gen vastlegg  | en 😶     |
| Producten                                        |   | #100      | 3 (       | 12 aug    | om 07:51 uur | r Jane-tester   | Online winkel                     | €754,95 | Betaald                | Vervuld             | 1 artik     | Verzoel         | kverwerk   | ing           | е        |
| L Klanten                                        |   | #100      | 2 (       | 🗊 12 aug  | om 07:47 uu  | ır Jane-tester  | Online winkel                     | €754,95 | Betaald                | O Onvervuld         | 1 artik     | Annule          | er verzoe  | ken tot uitvo | bering e |
| Inhoud                                           |   | #100      | 1         | 12 aug    | om 07:45 uu  | ır Jane-tester  | Online winkel                     | €754,90 | Betaald                | O Onvervuld         | 1 artik     | Markee          | r als niet | vervuld       | :a       |
| Financiën                                        |   |           |           |           |              |                 |                                   |         |                        |                     |             | Wiizia d        | le locatie | van de leve   | erina    |
| Marketing                                        |   |           |           |           |              |                 | Maar informatio over bestellingen |         |                        |                     |             |                 |            |               |          |
| Kortingen                                        |   |           |           |           |              |                 |                                   |         | . <u>5001011119011</u> |                     |             | Archief         | bestellin  | gen           |          |
| ÷ · ·                                            |   |           |           |           |              |                 |                                   |         |                        |                     |             | Bestelli        | ngen uit I | het archief h | alen     |
| Verkoopkanalen                                   | > |           |           |           |              |                 |                                   |         |                        |                     |             | Bestelli        | ngen ann   | uleren        |          |
| Verkooppunt                                      |   |           |           |           |              |                 |                                   |         |                        |                     |             | Labels          | toevoege   | n             |          |
| <b>O</b> Winkel                                  |   |           |           |           |              |                 |                                   |         |                        |                     |             | Labels          | verwijder  | en            |          |
| Toepassingen                                     | > |           |           |           |              |                 |                                   |         |                        |                     |             | Toepas          | singen     |               |          |
| GLS Nederland                                    |   |           |           |           |              |                 |                                   |         |                        |                     |             | GLS. GL         | S-afdrukl  | abel          |          |
|                                                  |   |           |           |           |              |                 |                                   |         |                        |                     |             |                 |            |               |          |

Als alternatief kun je naar de shipping portal gaan en in het menu Verzending de optie Etiketten maken en meer selecteren, de bestelling(en) selecteren en op de knop "**Maak label(s)**" klikken.

| GLS.                                     |                                          | Maak label(s)                                   | <b>~</b>                          |                       | Sorteer op: Land         | I 🗸 📋 Fil | ter op data (van / tot) Zoek                           | Q      |
|------------------------------------------|------------------------------------------|-------------------------------------------------|-----------------------------------|-----------------------|--------------------------|-----------|--------------------------------------------------------|--------|
| Verzenden     Verzenden     Statistieken | ZENDING MAKEN<br>Handmatig<br>Upload CSV | Ingevoerd                                       |                                   |                       |                          |           |                                                        |        |
|                                          | Importeer uit Shop                       | ✓ Datum                                         | Ontvanger/Ordernr.                | Platform              | Verzendwijze             | Land      | Status                                                 |        |
|                                          | STATUS<br>Ingevoerd                      | <ul><li>2024-08-12</li><li>2024-08-27</li></ul> | Jane Tester<br>#1004<br>Test Test | shopify<br>ه) Shopify | GLS Parcel<br>GLS Parcel | NLD       | ⊘ Klaar om label te maken<br>⊘ Klaar om label te maken | ¢<br>د |
|                                          | Afgeleverd                               | 2024-08-12                                      | # 1300<br>Jane Doe<br>#1002       | ß Shopify             | GLS Parcel               | NLD       | ⊘ Klaar om label te maken                              | \$     |
|                                          |                                          | 3 Resultaat                                     | Laat zien 10 🗸                    |                       |                          |           |                                                        |        |
|                                          |                                          |                                                 |                                   |                       |                          |           |                                                        |        |
|                                          |                                          |                                                 |                                   |                       |                          |           |                                                        |        |
|                                          |                                          |                                                 |                                   |                       |                          |           |                                                        |        |
| 🔅 Instellingen                           |                                          |                                                 |                                   |                       |                          |           |                                                        |        |
| Support Uitloggen                        |                                          |                                                 |                                   |                       |                          |           |                                                        |        |

| GLS.                  |                                    | Maak label(s) | ^                                                    |         | Sorteer op: Land | 🖌 👗 Fil | ter op data (van / tot) Zoek | Q  |
|-----------------------|------------------------------------|---------------|------------------------------------------------------|---------|------------------|---------|------------------------------|----|
|                       | ZENDING MAKEN                      |               | Maak label(s)                                        |         |                  |         |                              |    |
| ہے، <u>verzenden</u>  | Handmatig                          |               | Exporteer alle - CSV                                 |         |                  |         |                              |    |
| 📈 Statistieken        |                                    | Ingevoerd     | Exporteer geselecteerde - CSV                        |         |                  |         |                              |    |
|                       | Upload CSV                         |               | Exporteer alle - XML                                 |         |                  |         |                              |    |
|                       | Importeer uit Shop                 | ✓ Datum       | Exporteer geselecteerde - XML<br>Maak orderpicklijst | atform  | Verzendwijze     | Land    | Status                       |    |
|                       | STATUS                             | 2024-08-12    | Maak pakbon<br>#1004                                 | Shopify | GLS Parcel       | NLD     | ⊘ Klaar om label te maken    | \$ |
|                       | Ingevoerd<br>Aangemeld / Verzonden | 2024-08-27    | Test Test<br>#1300                                   | Shopify | GLS Parcel       | E NLD   | ⊘ Klaar om label te maken    | ٥  |
|                       | Afgeleverd                         | 2024-08-12    | Jane Doe<br>#1002                                    | Shopify | GLS Parcel       | NLD     | ⊘ Klaar om label te maken    | ٥  |
|                       |                                    | 3 Resultaat   | Laat zien 10 🗸                                       |         |                  |         |                              |    |
| ों Instellingen       |                                    |               |                                                      |         |                  |         |                              |    |
| 🗐 Support             |                                    |               |                                                      |         |                  |         |                              |    |
|                       |                                    |               |                                                      |         |                  |         |                              |    |
| U <b>⊤* Uitloggen</b> |                                    |               |                                                      |         |                  |         |                              |    |